# Manuals for Transaction Process

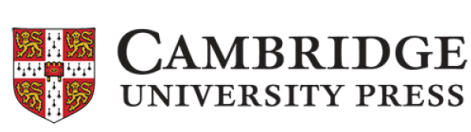

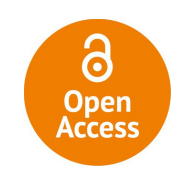

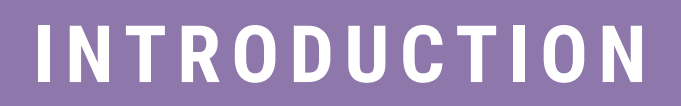

國立情華大學圖書館 National Tsing Hua University LIBRARY

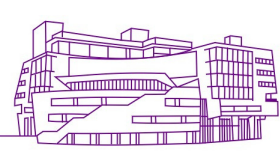

# **1. Rightslink® is the platform for Cambridge Journals APCs transaction.**

### By clicking the link in the acceptance e-mail, author would be directed to "Author Publishing Agreement" (APA) page.

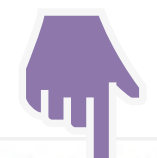

#### Author publishing agreement

Before Cambridge University Press can publish a journal article (or any other journal content type) we need a signed licence to publish. To find the right form, start by considering whether or not your article will be published as open access or non-open access and then select the most appropriate option.

#### **Open Access Articles**

So that we have the necessary rights to publish your article, we ask you to grant a non-exclusive licence to publish. (We do not ask you to transfer your copyright to us.) A non-exclusive licence means that the rights needed to publish the paper are granted to the journal owner on a non-exclusive basis and the ownership of the copyright remains unchanged. Select the correct form from the choice of two in the table below.

In open access there is a fundamental principle that content should not only be accessible but also be freely reusable for the good of research and humanity. We comply with this principle by asking you to select, within your form, a Creative Commons licence. The CC licence you choose will determine how readers can use your article.

| Who are you and who owns the copyright?                                                                                                    | Correct<br>Forms | Who Signs?                                      |
|----------------------------------------------------------------------------------------------------|------------------|-------------------------------------------------|
| I am the sole author and <b>I own</b> the copyright in the article<br><b>OR</b><br>I am one of two or more authors and <b>we jointly own</b> the copyright in the article                                                                                                 | 2                | One author                                      |
| I am the sole author and my <b>employer (government or non-government) owns</b> the copyright in the article <b>OR</b><br>I am one of two or more authors and one or more of our <b>employers (government or non-government) jointly own</b> the copyright in the article | 1                | Each author and<br>each em <mark>p</mark> loyer |

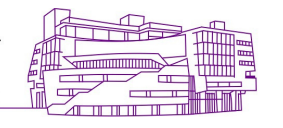

### 2. Complete Open Access Articles Author Publishing Agreement Form.

#### Author publishing agreement

Before Cambridge University Press can publish a journal article (or any other journal content type) we need a signed licence to publish. To find the right form, start by considering whether or not your article will be published as open access or non-open access and then select the most appropriate option.

#### **Open Access Articles**

So that we have the necessary rights to publish your article, we ask you to grant a non-exclusive licence to publish. (We do not ask you to transfer your copyright to us.) A non-exclusive licence means that the rights needed to publish the paper are granted to the journal owner on a non-exclusive basis and the ownership of the copyright remains unchanged. Select the correct form from the choice of two in the table below.

In open access there is a fundamental principle that content should not only be accessible but also be freely reusable for the good of research and humanity. We comply with this principle by asking you to select, within your form, a **Creative Commons** licence. The CC licence you choose will determine how readers can use your article.

| Who are you and who owns the copyright?                                                                                                    | Correct<br>Forms | Who Signs?                                      |
|----------------------------------------------------------------------------------------------------|------------------|-------------------------------------------------|
| I am the sole author and <b>I own</b> the copyright in the article<br><b>OR</b><br>I am one of two or more authors and <b>we jointly own</b> the copyright in the article                                                                                                 | 7                | One author                                      |
| I am the sole author and my <b>employer (government or non-government) owns</b> the copyright in the article <b>OR</b><br>I am one of two or more authors and one or more of our <b>employers (government or non-government) jointly own</b> the copyright in the article | <b>*</b> *       | Each author and<br>each em <mark>p</mark> loyer |

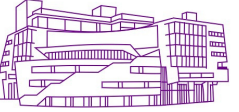

## **3.** Chooses creative commons license. (CC BY recommended) Reply acceptance e-mail after the form is completed.

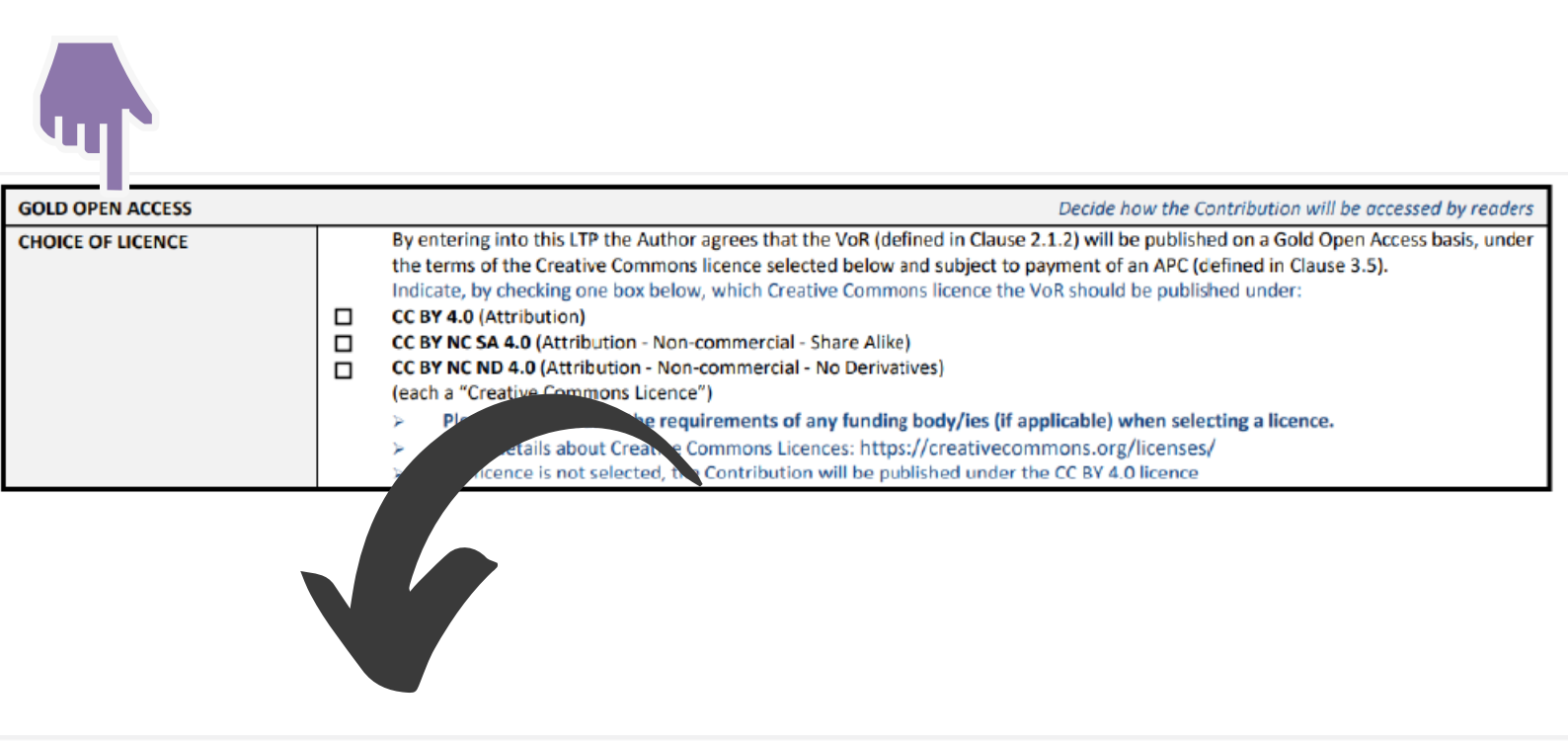

Decide how the Contribution w

|                                                                 |                                                            | By e                                | entering into this LTP the Author agrees that the VoR (defined in Clause 2.1.2) will be published on a Gold |  |  |  |  |
|-----------------------------------------------------------------|------------------------------------------------------------|-------------------------------------|----------------------------------------------------------------------------------------------------|--|--|--|--|
|                                                                 |                                                            | the                                 | terms of the Creative Commons licence selected below and subject to payment of an APC (defined in Clau      |  |  |  |  |
|                                                                 |                                                            | Indi                                | cate, by checking one w, which Creative Commons licence the VoR should be published under:                  |  |  |  |  |
|                                                                 |                                                            | CCE                                 | 3Y 4.0 (Attribution)                                                                                        |  |  |  |  |
|                                                                 | CC BY NC SA 4.0 (Attributio. Non-commercial - Share Alike) |                                     |                                                                                                    |  |  |  |  |
| CC BY NC ND 4.0 (Attribution - Non-commercial - No Derivatives) |                                                            |                                     |                                                                                                    |  |  |  |  |
|                                                                 |                                                            | (each a "Creative Commons Licence") |                                                                                                    |  |  |  |  |
|                                                                 |                                                            | ×                                   | Please be mindful of the requirements of any funding body/ies (if applicable) when selecting a licence      |  |  |  |  |
|                                                                 |                                                            | $\succ$                             | More details about Creative Commons Licences: https://creativecommons.org/licenses/                         |  |  |  |  |
|                                                                 |                                                            | Þ                                   | If a licence is not selected, the Contribution will be published under the CC BV 4.0 licence                |  |  |  |  |

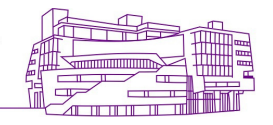

## 4. A confirmation e-mail by Rightslink® would be sent to the author in 48 hours. Click "Coordinate payment now" button.

Dear

CAMBRIDGE

UNIVERSITY PRESS

Please submit your author publication charge(s)

Congratulations on being accepted for publication in following manuscript: Manuscript DOI: Manuscript ID: Manuscript Title: Published by: To facilitate prompt publication, please coordinate payment of your author publication charges using the RightsLink e-commerce solution from Copyright Clearance Center (CCC). If your institution has an agreement with Cambridge University Press, some or all of your charges may be covered. See more information on OA waivers and discounts or Read and Publish agreements. \* All authors who submitted their works Coordinate payment now / Raise an invoice on Cambridge Core shall complete the /view and pay your charge(s), please click here. Please note that discounts and transaction steps. ...stitution affiliations for waivers can be entered during this process. To complete a secure transaction, you will need a RightsLink account. If you do not have one already, you will be prompted to register as you are checking out your author charges. This is a very quick process; the majority of your registration form will be prepopulated automatically with information we have already supplied to RightsLink. If you have any questions about these charges, please contact CCC Customer Service using the information below.

> Sincerely, Cambridge University Press

Tel.: +1-877-622-5543 / +1-978-646-2777 CambridgeSupport@copyright.com www.copyright.com

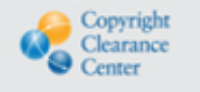

RightsLink\*

for the

國立情華大學圖書館 National Tsing Hua University LIBRARY

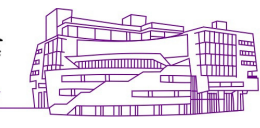

# 5. Choose "Seek Funding From National Tsing-Hua University" → "Next"

| Copyrig<br>Clearan<br>Center                                                   | RightsLink®                                                                                                    |                                                                                                    |                                                                                                    |                        |                                                                                                    |                                                                |                                                                     |                                 |
|--------------------------------------------------------------------------------|----------------------------------------------------------------------------------------------------|----------------------------------------------------------------------------------------------------|----------------------------------------------------------------------------------------------------|------------------------|----------------------------------------------------------------------------------------------------|----------------------------------------------------------------|---------------------------------------------------------------------|---------------------------------|
| PAY AUTHOR<br>Author:<br>Manuscript                                            | CHARGES FOR<br>D:                                                                                                    | attendia"                                                                                                    |                                                                                                    |                        |                                                                                                    |                                                                |                                                                     |                                 |
|                                                                                | Funding Options                                                                                                    |                                                                                                    | Charges Estimate                                                                                                    |                        | Billing Details                                                                                                    |                                                                | Order Review                                                        |                                 |
| Youm                                                                           | ay be eligible for fund                                                                                                    | ing support u                                                                                                    | nder one or more ag                                                                                                    | reements.              |                                                                                                    |                                                                |                                                                     |                                 |
| If you wou<br>Please use<br>If your inst<br>second tra<br>Alternative<br>O See | Id like to seek funding support from your<br>the contact information provided if you<br>itution requires you or your departmen<br>insaction with a separate invoice.<br>Any, if you don't wish to pay your open a<br>k Funding From Nation | <pre>w institution or funder w have questions about t to pay a portion of the ccess charges using an al Tsing Hua I</pre> | t, please make the appropriate select<br>t the funding or your eligibility. To viet<br>e open access charges or if your<br>existing agreement, please<br>University | ction below. When fi   | unding is approved, your institution or fu<br><b>policies</b> , click <b>here</b> .<br>olor charges not covered under this agr | inder will be billed direct<br>reement, a <b>Preview and</b> i | tly and you will be notified by e<br>Pay Additional Charges link wi | mail.<br>ill appear<br>Institut |
| O I choos                                                                      | e from your Institution:<br>can seek funding directly from the<br>irmation provided. Your APC fees and<br>e to decline funding from my institutio                                                                                          | for artic<br>other charges will be ci<br>n, please bill me                                                                | le processing charges and other po<br>alculated on the next page.                                                                                                   | ublishing fees. If you | I have questions about the funding requ                                                                                        | irements or your eligibil                                      | ity, use the contact                                                | Show a                          |

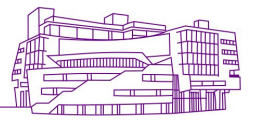

### 6. Choose "Submit for approval."

#### ORDER CONFIRMATION

Prir TOTAL DU

Not available until funding is approved. Order number: Order reference number: CUP RAP 2019 Order date: 06-Aug-2019

Thank you for your order! We have requested funding approval from your institution.

If approved, you will receive a request confirmation email with your order number.

If not, we will notify you of the reason your institution has not funded your request and you will be invited to pay your order on your own.

| Charge                |                                   | Original Fee                   | Discounts                                    | Tax/VAT *               |
|-----------------------|-----------------------------------|--------------------------------|----------------------------------------------|-------------------------|
| Open Access           |                                   | 1,925.00 GBP                   | 5.00 GBP)                                    | 0.00 GBP                |
| TOTAL                 |                                   | 1,925.00 GBF                   | 5.00 GBP)                                    | 0.00 GBP                |
| * Tax/VAT may be base | d on the customer location and is | the customer's responsibility. |                                              |                         |
| Billing address:      | Name<br>Address                   |                                | TOTAL DUE:<br>APC organizational<br>contact: |                         |
| Customer location:    | Name<br>Address                   |                                |                                              | Terms an<br>Invoice.pay |
| VAT ID:               | VATID                             |                                |                                              |                         |

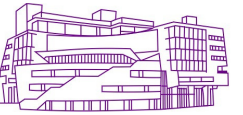

# 7. Once the funding is approved, the author will receive a confirmation email for APC waiver / discount from Rightslink®.

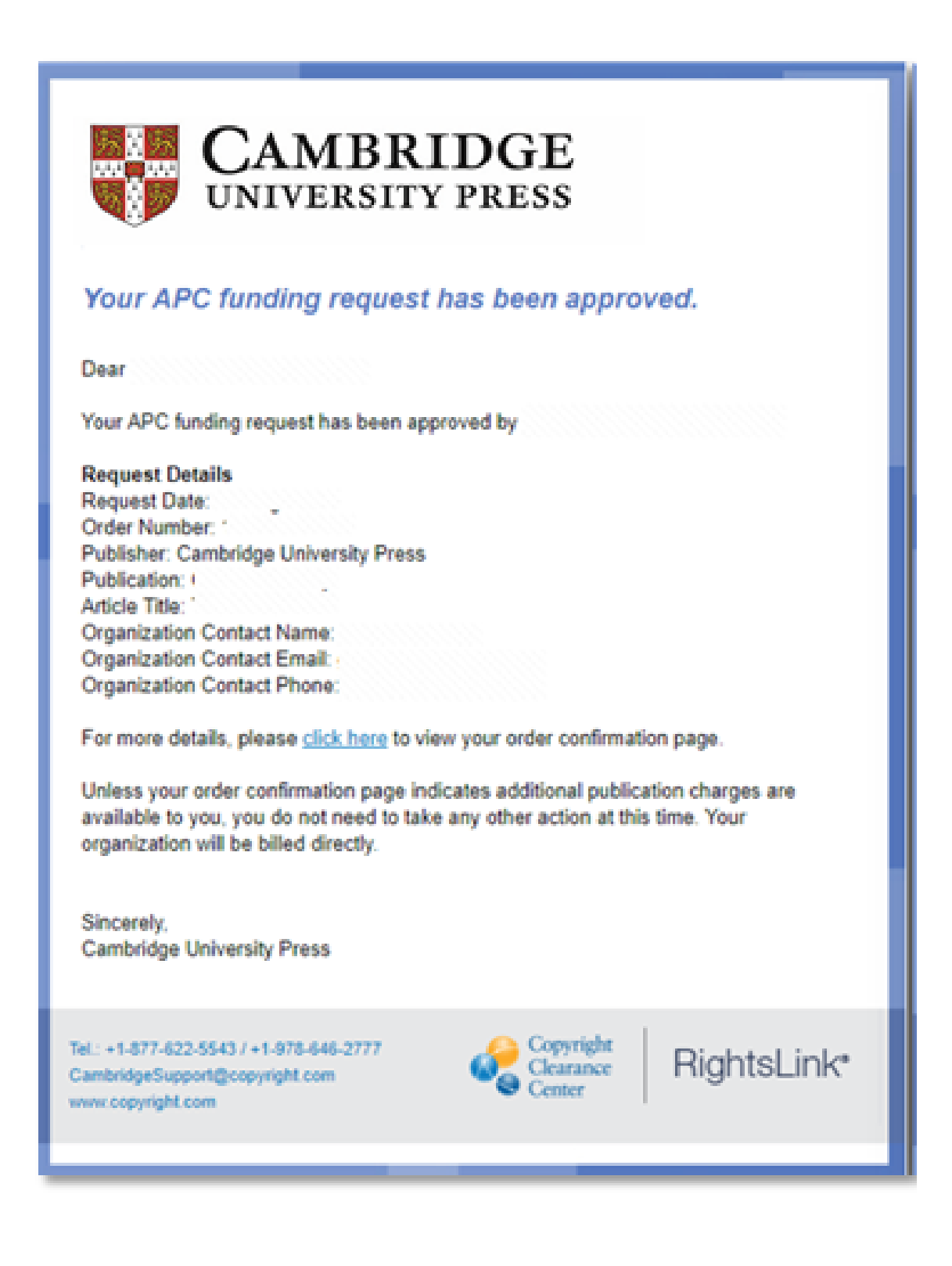

國立情華大學圖書館 National Tsing Hua University LIBRARY

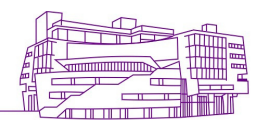